# **.::**SevOne

# SevOne SAML Single Sign-On Setup Guide

30 November 2023 IBM SevOne NPM Version 6.7.0 Document Version 6.7.0.1

## Table of Contents

| 1    | About                                                                | 2  |
|------|----------------------------------------------------------------------|----|
| 2    | Configure SAML Using Okta Setup                                      | 3  |
| 2.1  | Prerequisite                                                         | 3  |
| 2.2  | Login to Okta Account                                                | 3  |
| 2.3  | Create / Configure SAML application                                  | 4  |
| 2.4  | Gather Information required for NMS configuration                    | 5  |
| 2.5  | Configure Single Sign-On in NMS                                      | 6  |
| 3    | Configure SAML Using Azure Active Directory Single Sign-On Setup     | 10 |
| 3.1  | Prerequisite                                                         | 10 |
| 3.2  | Create / Configure Azure Active Directory Single Sign-On application | 10 |
| 3.3  | Configure Single Sign-On in NMS                                      | 11 |
| 4    | Restart Single Sign-On Service                                       | 13 |
| 5    | Enable Single Sign-On                                                | 14 |
| 6    | Redirect On Logout                                                   | 15 |
| 7    | HSA Configuration                                                    | 16 |
| 8    | Upgrade Process                                                      | 17 |
| 9    | Login CSRF                                                           | 18 |
| 10   | Troubleshooting                                                      | 19 |
| 10.1 | Is DEX Running?                                                      | 19 |
| 11   | FAQs                                                                 | 21 |
| 12   | References                                                           | 22 |

#### SevOne Documentation

All documentation is available from the IBM SevOne Support customer portal.

© Copyright International Business Machines Corporation 2023.

All right, title, and interest in and to the software and documentation are and shall remain the exclusive property of IBM and its respective licensors. No part of this document may be reproduced by any means nor modified, decompiled, disassembled, published or distributed, in whole or in part, or translated to any electronic medium or other means without the written consent of IBM.

IN NO EVENT SHALL IBM, ITS SUPPLIERS, NOR ITS LICENSORS BE LIABLE FOR ANY DAMAGES, WHETHER ARISING IN TORT, CONTRACT OR ANY OTHER LEGAL THEORY EVEN IF IBM HAS BEEN ADVISED OF THE POSSIBILITY OF SUCH DAMAGES, AND IBM DISCLAIMS ALL WARRANTIES, CONDITIONS OR OTHER TERMS, EXPRESS OR IMPLIED, STATUTORY OR OTHERWISE, ON SOFTWARE AND DOCUMENTATION FURNISHED HEREUNDER INCLUDING WITHOUT LIMITATION THE WARRANTIES OF DESIGN, MERCHANTABILITY OR FITNESS FOR A PARTICULAR PURPOSE, AND NONINFRINGEMENT.

IBM, the IBM logo, and SevOne are trademarks or registered trademarks of International Business Machines Corporation, in the United States and/or other countries. Other product and service names might be trademarks of IBM or other companies. A current list of IBM trademarks is available on ibm.com/trademark.

## 1 About

Single Sign-On (SSO) is available with **dex**. This document provides details on how to configure **SAML** (Security Assertion Markup Language) using **Okta** and **Service Provided Initiated Azure Active Directory Single Sign-On** (sP-initiated Azure AD SSO) setups.

• On a HSA, Single Sign-On must not be configured. Only configure Single Sign-On on the Cluster Leader. If a failover on a Cluster Leader happens, only then configure Single Sign-On on the HSA. When the Cluster Leader automatically fails over to the HSA, you are required to update Identity Provider configuration to now point to the HSA's IP Address / hostname.

In case of a failover, you need to modify your Identity Provider configuration (for example, Siteminder), to point to the new HSA instead of the failed Cluster Leader. Single Sign-On logins do not create new users. Due to this, it requires the users to be added to NMS manually. Risks of using IdP-Initiated Single Sign-On Flow 0 There are security implications of IdP (Identity Provider) initiated SAML before implementing it with SevOne NMS. Currently, the version of dex SevOne uses, only supports SP-initiated Single Sign-On. IdP-Initiated flows carry a security risk and are therefore NOT recommended. Make sure you understand the risks before enabling IdP-Initiated Single Sign-On. In an IdP-initiated flow neither Auth0 (which receives the unsolicited response from the Identity Provider) nor the application (that receives the unsolicited response generated by Auth0) can verify that the user actually started the flow. Because of this, enabling this flow opens the possibility of an Login CSRF attack, where an attacker can trick a legitimate user into unknowingly logging into the application with the identity of the attacker. Please refer to Login CSRF section below for details. SevOne recommends use of SP (Service Provider)-Initiated flows whenever possible. For details, please refer to https:// auth0.com/docs/protocols/saml/idp-initiated-sso#risks-of-using-an-idp-initiated-sso-flow. When a URL is used for Single Sign-On configuration, between the identity provider and NMS dex config, you must be A consistent with using either the IP address or a DNS name. Please do not mix and match IP addresses and their corresponding DNS names. The details in this document <u>do not</u> apply to single-peer clusters. A (i) Terminology usage... In this guide if there is, • [any reference to master] OR • [[if a CLI command contains master] AND/OR [its output contains *master*]], it means leader. And, if there is any reference to *slave*, it means *follower*.

#### A NOTICE

Starting SevOne NMS 6.7.0, MySQL has moved to MariaDB 10.6.12.

## 2 Configure SAML using Okta Setup

#### 2.1 Prerequisite

• IP Address of SevOne NMS Cluster Leader required.

#### IMPORTANT: Upgrade / Install SevOne NMS

To use Single Sign-On feature, you must be on SevOne NMS 5.7.2.15 or higher version.

#### 2.2 Login to Okta Account

(i) Two Factor Authentication (2FA) with Okta requires configuration of Multifactor Authentication (MFA) enrollment policies. Please refer to https://help.okta.com/en/prod/Content/Topics/Security/healthinsight/required-factors.htm for details.

- 1. Sign-in to your Okta account.
- 2. Click on Admin button in the upper-right corner.
- 3. Click on Applications drop-down and select Applications.
- 4. Click on Add Application button.
- 5. Click on Create New App button in the left-panel.

| <b>i</b> | Ensure that in the u | upper-left corner, <b>Classic UI</b> option is<br>Q Search people, apps | s chosen. |              |      |
|----------|----------------------|-------------------------------------------------------------------------|-----------|--------------|------|
|          | okta                 | Get Started 2 Dashboard                                                 | Directory | Applications | Work |
|          | III Applic           | cations                                                                 |           |              |      |

- 6. Choose SAML 2.0 as a Sign on method.
- 7. Click on Create button to initiate Create SAML Integration.
- 8. Enter App name.
- 9. You may choose to add an App logo. This field is optional.
- 10. Click on Next button to Create / Configure SAML application.

| Single sign on URL 👔    |              |                                             |                       |
|-------------------------|--------------|---------------------------------------------|-----------------------|
|                         |              | ✓ Use this for Recipient URL and Des        | tination URL          |
|                         |              | Allow this app to request other SSC         | D URLs                |
| Audience URI (SP Entity | ID) 👔        |                                             |                       |
| Default RelayState 👔    |              |                                             |                       |
|                         |              | lf no value is set, a blank RelayState is s | sent                  |
| Name ID format 👔        |              | Unspecified                                 | •                     |
| Application username (  | 2            | Okta username                               | •                     |
|                         |              |                                             | Show Advanced Setting |
| ATTRIBUTE STATEMEN      | Τς (ΟΡΤΙΟΝΑΙ | )                                           | LEARN MOR             |
| Neme                    |              |                                             |                       |
| Name                    | Name form    | lat (optional) value                        |                       |
|                         | Unspeci      | fied 🔻                                      | ▼                     |

#### 2.3 Create / Configure SAML application

- 1. Create a new SAML application in your SAML provider site.
- 2. Add a Single Sign-On URL.

#### (i) Example

https://<Cluster Leader IP address>/sso/callback

- () If the SAML application requires Recipient and Destination URLs, use the above URL for both.
- 3. Add an Audience URI (also known as, SP Entity ID).

#### (i) Example

https://<Cluster Leader IP address>/sso/callback

- 4. For IdP initiated login support, Default RelayState must be set to the NMS client ID, sevonenms.
- 5. Add an attribute statement for **name** that has the value that maps to the user login in SevOne NMS.
- 6. Your configuration must look as follows.

| GENERAL                     |                    |           |                          |               |           |        |         |
|-----------------------------|--------------------|-----------|--------------------------|---------------|-----------|--------|---------|
| Single sign on URL 🗿        | ht                 | tps://10. | 168.129.48/sso/callbacl  | ¢             |           |        |         |
|                             | $\checkmark$       | Use th    | is for Recipient URL an  | d Destination | n URL     |        |         |
|                             |                    | Allow t   | this app to request othe | er SSO URLs   |           |        |         |
| Audience URI (SP Entity ID) | ht                 | tps://10. | 168.129.48/sso/callbac   | K             |           |        |         |
| Default RelayState 🔞        | se                 | vonenr    | ns                       |               |           |        |         |
|                             | lf no              | o value   | is set, a blank RelaySta | te is sent    |           |        |         |
| Name ID format 👔            | U                  | nspecifi  | ed                       | •             |           |        |         |
|                             |                    |           |                          |               |           |        |         |
| Application username        | 0                  | kta use   | rname                    | <b>T</b>      |           |        |         |
|                             |                    |           |                          |               | Show Adva | nced S | ettings |
|                             |                    |           |                          |               |           |        |         |
| ATTRIBUTE STATEMENTS (C     | PHONAL)            |           |                          |               |           | LEARN  | MORE    |
| Name N                      | lame format (optic | onal)     | Value                    |               |           |        |         |
| name                        | Unspecified        |           | user.login               |               |           | •      |         |
| email                       | Unspecified        | •         | user.email               |               |           |        | ×       |
|                             |                    |           |                          |               |           |        |         |

7. Provide permissions to the users to use the app.

#### 2.4 Gather Information required for NMS configuration

You will need the following from the SAML provider in the NMS configuration.

- The Identity Provider Single Sign-On URL.
   The Identity Provider Issuer.
   The x.509 certificate.

#### 2.5 Configure Single Sign-On in NMS

- Please make sure that once the appliance or Virtual Machine is configured with the Single Sign-On, its IP Address cannot **(i)** be changed. Otherwise, Single Sign-On will fail.
  - 1. Copy x.509 certificate, /usr/share/pki/sso/saml.pem, to SevOne NMS' cluster leader.

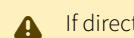

If directory /usr/share/pki/sso does not exist, create it.

2. SSH into your Cluster Leader.

3. Run /usr/local/scripts/dex\_setup\_template.sh script to update the config template.

|     | <pre>\$ bash /usr/local/scripts/dex_setup_template.sh</pre>                                                                                                    |
|-----|----------------------------------------------------------------------------------------------------|
| (i) | Running dex_setup_template.sh generates a new MySQL <i>dex password</i> as well as a new <i>OAuth secret</i> . If this script must be run again for any reason, please use the new password and secret for any editing to be done on the generated /etc/dex/config.yaml file. Failure to do so, results in the following authentication error for all active dex connectors. |
|     | Error                                                                                                    |
|     | Authentication Exception: Invalid client credentials.                                                                                                    |
|     | Authentication Exception: Invalid client credentials.                                                                                                    |

4. Using the text editor of your choice, edit /etc/dex/config.yaml file.

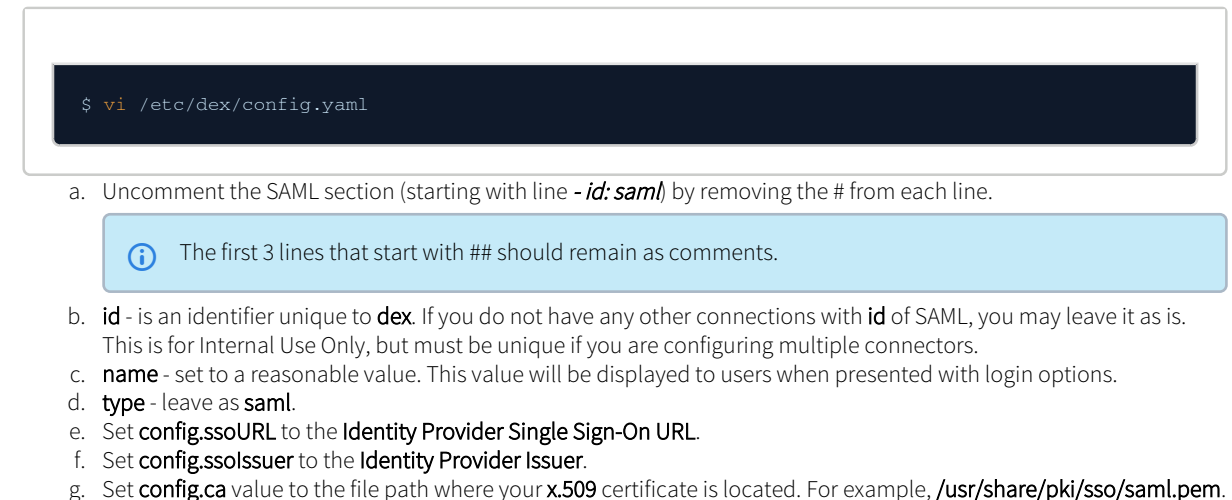

- h. Depending on your Identity Server Configuration, you may need to change the values of config.usernameAttr and config.emailAttr to match those of your server's attribute statements.
- i. If your Identity Server requires a GET authentication request, instead of the default POST, place the following line under the SAML connector config since it configures how dex must handle the SAML response.

authnRequestBindingType: "HTTP-Redirect"

- 5. If you used the **domain name** for <Cluster Leader IP address> in the previous section, replace all instances of the Cluster Leader IP address with the Domain Name.
- 6. If you have signed certificates set up on your SevOne NMS cluster, please update the following to validate these certificates. Under **sevone > connector > config**,
  - a. Add caCertFile and set it with a path to your CA.
  - b. Set noVerify to false to validate the certificates.
- 7. Please do not change any configuration in the **storage**, **web**, and **frontend** sections without first consulting with **SevOne Support**.
- 8. Your dex configuration file, /etc/dex/config.yaml must look like the following.

| Example with detailed comments |                                                                                                    |  |
|--------------------------------|----------------------------------------------------------------------------------------------------|--|
|                                |                                                                                                    |  |
|                                |                                                                                                    |  |
| 1                              | # Note: Dex should only be running on the cluster master / leader                                                    |  |
| 2                              | # the URL here can be the IP or the hostname of the cluster master / leader                                          |  |
| 3                              |                                                                                                    |  |
| 4                              | # Cluster master / leader IP that will issue the valid auth tokens. This has to be                                   |  |
| 5                              | reachable by DI, the NMB and the IdP<br># If behind a prove this should be the prove address to the cluster master ( |  |
|                                | leader. The same proxy address for the issuer                                                                        |  |
| 6                              | # should be configured for the IdP, DI and the NMS. Everyone needs to agree on the                                   |  |
|                                | issuer and it has to be the same                                                                                     |  |
| 7                              | # in all of the login cases in order for SSO to work.                                                                |  |
| 8                              | issuer: https://10.168.129.48/sso                                                                                    |  |
| 9                              |                                                                                                    |  |
| 10                             | # Backend storage for authenticated clients                                                                          |  |
| 11                             | storage:                                                                                                    |  |
| 12                             | type: mysql                                                                                                    |  |
| 11                             | config:                                                                                                    |  |
| 15                             | database, day dh                                                                                                    |  |
| 16                             | user: dex                                                                                                    |  |
| 17                             | # This is the MySQL password used to allow access to the dex database                                                |  |
| 18                             | password:                                                                                                    |  |
|                                | ${\tt jrFoHsG9xe2FjliSBgbNBgoblWCpkB54Igdvcog0K2BybtriJoYHG8b5NGoRrnhsFdT0mFaWUgd1eDR00ND}$                          |  |
|                                | akKB4BqV70FWD8IASx6CktYgNizzkdYKd6aaIgyNqkwXc                                                                        |  |
| 19                             | ssl:                                                                                                    |  |
| 20                             | mode: "false"                                                                                                    |  |
| 21                             | logger:                                                                                                    |  |
| 22                             | format. "Fort"                                                                                                    |  |
| 2.4                            | tornat. text                                                                                                    |  |
| 25                             |                                                                                                    |  |
| 26                             | # The port where dex will run                                                                                        |  |
| 27                             | web:                                                                                                    |  |
| 28                             | http: 127.0.0.1:5556                                                                                                 |  |
| 29                             |                                                                                                    |  |
| 30                             |                                                                                                    |  |
| J⊥<br>20                       | # The login page for dex authentication                                                                              |  |
| 32                             | div /ont/dex/web                                                                                                    |  |
| 34                             | theme: sevone                                                                                                    |  |
| 35                             | issuer: SevOne                                                                                                    |  |
| 36                             |                                                                                                    |  |
| 37                             |                                                                                                    |  |
| 38                             | # The connector for doing local SevOne authentication                                                                |  |
| 39                             | connectors:                                                                                                    |  |

| 40                                                                                                 | - id: sevone                                                                                                    |
|----------------------------------------------------------------------------------------------------|----------------------------------------------------------------------------------------------------|
| 41                                                                                                 | name: SevOne auth                                                                                                    |
| 42                                                                                                 | type: sevone                                                                                                    |
| 43                                                                                                 | config.                                                                                                    |
| 10                                                                                                 | resturi. "https://test_pms2_douens_serienc_com/ani"                                                                                                    |
| 44                                                                                                 | resolution integration integration and the second second s |
| 40                                                                                                 | reset Passori: https://test-imisz.devops.sevone.com/doms/iogin/newPassword.html                                                                                                    |
| 46                                                                                                 | caCertFile: "/etc/nginx/ssi/nginx.crt"                                                                                                    |
| 47                                                                                                 | noVerify: true                                                                                                    |
| 48                                                                                                 |                                                                                                    |
| 49                                                                                                 | # To get a SAML connector working, replace:                                                                                                    |
| 50                                                                                                 | # - The ssoURL and ssoIssuer with URLs from the SAML provider                                                                                                    |
| 51                                                                                                 | # - redirectURI/entityIssuer addresses need to point to the cluster master /                                                                                                    |
|                                                                                                    | leader hostname or IP                                                                                                    |
| 52                                                                                                 | - id: okta                                                                                                    |
| 53                                                                                                 | name: okta                                                                                                    |
| 54                                                                                                 |                                                                                                    |
| 55                                                                                                 |                                                                                                    |
| 55                                                                                                 |                                                                                                    |
| 56                                                                                                 | # This is provided by the SAML provider (Okta, Siteminder etc). It has to be                                                                                                    |
|                                                                                                    | reachable by the user's browser.                                                                                                    |
| 57                                                                                                 | <pre>ssoURL: "https://dev-835393.okta.com/app/sevonedev835393_testnms_1/</pre>                                                                                                    |
|                                                                                                    | exk13u9fndI6T6GmJ357/sso/saml"                                                                                                    |
| 58                                                                                                 |                                                                                                    |
| 59                                                                                                 |                                                                                                    |
| 60                                                                                                 | # This is provided by the SAML provider (Okta, Siteminder etc). This has to be                                                                                                    |
|                                                                                                    | reachable by the user's browser.                                                                                                    |
| 61                                                                                                 | ssolssuer: "http://www.okta.com/exkl3u9fndI6T6GmJ357"                                                                                                    |
| 62                                                                                                 |                                                                                                    |
| 63                                                                                                 |                                                                                                    |
| 64                                                                                                 | # This IPI handles the login authoritization. It should be the NMS cluster                                                                                                    |
| 01                                                                                                 | " mis other / loader                                                                                                    |
| 6 E                                                                                                | Master / Teader.                                                                                                    |
| 60                                                                                                 | # The user will be redirected here from the identity provider so this needs to                                                                                                    |
| c c                                                                                                | be reachable.                                                                                                    |
| 66                                                                                                 | redrectURI: "https://10.168.129.48/sso/callback"                                                                                                    |
| 67                                                                                                 |                                                                                                    |
| 68                                                                                                 |                                                                                                    |
| 69                                                                                                 | # The certificate authority that was used to sign the SSL certificates for the                                                                                                    |
|                                                                                                    | connection                                                                                                    |
| 70                                                                                                 | # This is provided by the SAML provider                                                                                                    |
| 71                                                                                                 | ca: /usr/share/pki/okta/okta-cert.pem                                                                                                    |
| 72                                                                                                 |                                                                                                    |
| 73                                                                                                 |                                                                                                    |
| 74                                                                                                 | # The name of the field that contains the username attribute                                                                                                    |
| 75                                                                                                 | usernameAttr: name                                                                                                    |
| 76                                                                                                 |                                                                                                    |
| 77                                                                                                 |                                                                                                    |
| 78                                                                                                 | # The name of the field that contains the email attribute                                                                                                    |
| 79_                                                                                                | emailAttro email                                                                                                    |
| 00                                                                                                 |                                                                                                    |
|                                                                                                    |                                                                                                    |
| 01                                                                                                 |                                                                                                    |
| 81                                                                                                 | oauth2:                                                                                                    |
| 80<br>81<br>82                                                                                     | oauth2:<br># skips asking the user to grant permission for login                                                                                                    |
| 81<br>82<br>83                                                                                     | oauth2:<br># skips asking the user to grant permission for login<br>skipApprovalScreen: true                                                                                                    |
| 81<br>82<br>83<br>84                                                                               | <pre>oauth2:<br/># skips asking the user to grant permission for login<br/>skipApprovalScreen: true<br/># the OpenID Connect flow types to enable. DO NOT EDIT</pre>                                                                                                    |
| 81<br>82<br>83<br>84<br>85                                                                         | oauth2:<br># skips asking the user to grant permission for login<br>skipApprovalScreen: true<br># the OpenID Connect flow types to enable. DO NOT EDIT<br>responseTypes: ["code","token","id_token"]                                                                                                    |
| 81<br>82<br>83<br>84<br>85<br>86                                                                   | <pre>oauth2:<br/># skips asking the user to grant permission for login<br/>skipApprovalScreen: true<br/># the OpenID Connect flow types to enable. DO NOT EDIT<br/>responseTypes: ["code","token","id_token"]</pre>                                                                                                    |
| 81<br>82<br>83<br>84<br>85<br>86<br>87                                                             | <pre>oauth2:<br/># skips asking the user to grant permission for login<br/>skipApprovalScreen: true<br/># the OpenID Connect flow types to enable. DO NOT EDIT<br/>responseTypes: ["code","token","id_token"]<br/># This defines which applications can authenticate using dex. Below is an example</pre>                                                                                                    |
| 81<br>82<br>83<br>84<br>85<br>86<br>87                                                             | <pre>oauth2:<br/># skips asking the user to grant permission for login<br/>skipApprovalScreen: true<br/># the OpenID Connect flow types to enable. DO NOT EDIT<br/>responseTypes: ["code","token","id_token"]<br/># This defines which applications can authenticate using dex. Below is an example<br/>NMS configuration,</pre>                                                                                                    |
| 81<br>82<br>83<br>84<br>85<br>86<br>87<br>88                                                       | <pre>oauth2:<br/># skips asking the user to grant permission for login<br/>skipApprovalScreen: true<br/># the OpenID Connect flow types to enable. DO NOT EDIT<br/>responseTypes: ["code","token","id_token"]<br/># This defines which applications can authenticate using dex. Below is an example<br/>NMS configuration,<br/># but other applications (e.g. DI) can be configured here</pre>                                                                                                    |
| 81<br>82<br>83<br>84<br>85<br>86<br>87<br>88<br>88<br>89                                           | <pre>oauth2:<br/># skips asking the user to grant permission for login<br/>skipApprovalScreen: true<br/># the OpenID Connect flow types to enable. DO NOT EDIT<br/>responseTypes: ["code","token","id_token"]<br/># This defines which applications can authenticate using dex. Below is an example<br/>NMS configuration,<br/># but other applications (e.g. DI) can be configured here<br/>staticClients:</pre>                                                                                                    |
| 81<br>82<br>83<br>84<br>85<br>86<br>87<br>88<br>89<br>90                                           | <pre>oauth2:<br/># skips asking the user to grant permission for login<br/>skipApprovalScreen: true<br/># the OpenID Connect flow types to enable. DO NOT EDIT<br/>responseTypes: ["code","token","id_token"]<br/># This defines which applications can authenticate using dex. Below is an example<br/>NMS configuration,<br/># but other applications (e.g. DI) can be configured here<br/>staticClients:<br/># The client id. Use this id as the 'Default Relay State' when configuring a SAML.</pre>                                                                                                    |
| 81<br>82<br>83<br>84<br>85<br>86<br>87<br>88<br>89<br>90                                           | <pre>oauth2:<br/># skips asking the user to grant permission for login<br/>skipApprovalScreen: true<br/># the OpenID Connect flow types to enable. DO NOT EDIT<br/>responseTypes: ["code","token","id_token"]<br/># This defines which applications can authenticate using dex. Below is an example<br/>NMS configuration,<br/># but other applications (e.g. DI) can be configured here<br/>staticClients:<br/># The client_id. Use this id as the 'Default Relay State' when configuring a SAML<br/>Service Provider</pre>                                                                                                    |
| 81<br>82<br>83<br>84<br>85<br>86<br>87<br>88<br>89<br>90                                           | <pre>oauth2:<br/># skips asking the user to grant permission for login<br/>skipApprovalScreen: true<br/># the OpenID Connect flow types to enable. DO NOT EDIT<br/>responseTypes: ["code","token","id_token"]<br/># This defines which applications can authenticate using dex. Below is an example<br/>NMS configuration,<br/># but other applications (e.g. DI) can be configured here<br/>staticClients:<br/># The client_id. Use this id as the 'Default Relay State' when configuring a SAML<br/>Service Provider.<br/>- id: servicence</pre>                                                                                                    |
| 81<br>82<br>83<br>84<br>85<br>86<br>87<br>88<br>89<br>90<br>91                                     | <pre>oauth2:<br/># skips asking the user to grant permission for login<br/>skipApprovalScreen: true<br/># the OpenID Connect flow types to enable. DO NOT EDIT<br/>responseTypes: ["code","token","id_token"]<br/># This defines which applications can authenticate using dex. Below is an example<br/>NMS configuration,<br/># but other applications (e.g. DI) can be configured here<br/>staticClients:<br/># The client_id. Use this id as the 'Default Relay State' when configuring a SAML<br/>Service Provider.<br/>- id: sevonems<br/># The redirect UREs matter for SB initiated leging (plient (NMS) initiated</pre>                                                                                                    |
| 81<br>82<br>83<br>84<br>85<br>86<br>87<br>88<br>89<br>90<br>91<br>92                               | <pre>oauth2:<br/># skips asking the user to grant permission for login<br/>skipApprovalScreen: true<br/># the OpenID Connect flow types to enable. DO NOT EDIT<br/>responseTypes: ["code","token","id_token"]<br/># This defines which applications can authenticate using dex. Below is an example<br/>NMS configuration,<br/># but other applications (e.g. DI) can be configured here<br/>staticClients:<br/># The client_id. Use this id as the 'Default Relay State' when configuring a SAML<br/>Service Provider.<br/>- id: sevonemms<br/># The redirect URIs matter for SP initiated logins (client (NMS) initiated<br/>leging)</pre>                                                                                                    |
| 81<br>82<br>83<br>84<br>85<br>86<br>87<br>88<br>89<br>90<br>91<br>92                               | <pre>oauth2:<br/># skips asking the user to grant permission for login<br/>skipApprovalScreen: true<br/># the OpenID Connect flow types to enable. DO NOT EDIT<br/>responseTypes: ["code","token","id_token"]<br/># This defines which applications can authenticate using dex. Below is an example<br/>NMS configuration,<br/># but other applications (e.g. DI) can be configured here<br/>staticClients:<br/># The client_id. Use this id as the 'Default Relay State' when configuring a SAML<br/>Service Provider.<br/>- id: sevonemms<br/># The redirect URIs matter for SP initiated logins (client (NMS) initiated<br/>logins).<br/>"    "    "    "    "    "    "</pre>                                                                                                    |
| 81<br>82<br>83<br>84<br>85<br>86<br>87<br>88<br>89<br>90<br>91<br>92<br>93                         | <pre>oauth2:<br/># skips asking the user to grant permission for login<br/>skipApprovalScreen: true<br/># the OpenID Connect flow types to enable. DO NOT EDIT<br/>responseTypes: ["code","token","id_token"]<br/># This defines which applications can authenticate using dex. Below is an example<br/>NMS configuration,<br/># but other applications (e.g. DI) can be configured here<br/>staticClients:<br/># The client_id. Use this id as the 'Default Relay State' when configuring a SAML<br/>Service Provider.<br/>- id: sevonenms<br/># The redirect URIs matter for SP initiated logins (client (NMS) initiated<br/>logins).<br/># It should contain all the peers in the cluster with both their hostnames and</pre>                                                                                                    |
| 81<br>82<br>83<br>84<br>85<br>86<br>87<br>88<br>89<br>90<br>91<br>92<br>93                         | <pre>oauth2:<br/># skips asking the user to grant permission for login<br/>skipApprovalScreen: true<br/># the OpenID Connect flow types to enable. DO NOT EDIT<br/>responseTypes: ["code","token","id_token"]<br/># This defines which applications can authenticate using dex. Below is an example<br/>NMS configuration,<br/># but other applications (e.g. DI) can be configured here<br/>staticClients:<br/># The client_id. Use this id as the 'Default Relay State' when configuring a SAML<br/>Service Provider.<br/>- id: sevonenms<br/># The redirect URIs matter for SP initiated logins (client (NMS) initiated<br/>logins).<br/># It should contain all the peers in the cluster with both their hostnames and<br/>IPs that are</pre>                                                                                                    |
| 81<br>82<br>83<br>84<br>85<br>86<br>87<br>88<br>89<br>90<br>91<br>92<br>93<br>94                   | <pre>oauth2:<br/># skips asking the user to grant permission for login<br/>skipApprovalScreen: true<br/># the OpenID Connect flow types to enable. DO NOT EDIT<br/>responseTypes: ["code","token","id_token"]<br/># This defines which applications can authenticate using dex. Below is an example<br/>NMS configuration,<br/># but other applications (e.g. DI) can be configured here<br/>staticClients:<br/># The client_id. Use this id as the 'Default Relay State' when configuring a SAML<br/>Service Provider.<br/>- id: sevonemms<br/># The redirect URIs matter for SP initiated logins (client (NMS) initiated<br/>logins).<br/># It should contain all the peers in the cluster with both their hostnames and<br/>IPs that are<br/># allowed to do SP initiated login. Also with HTTP and HTTPS access.</pre>                                                                                                    |
| 81<br>82<br>83<br>84<br>85<br>86<br>87<br>88<br>89<br>90<br>91<br>92<br>91<br>92<br>93<br>94<br>95 | <pre>oauth2:<br/># skips asking the user to grant permission for login<br/>skipApprovalScreen: true<br/># the OpenID Connect flow types to enable. DO NOT EDIT<br/>responseTypes: ["code","token","id_token"]<br/># This defines which applications can authenticate using dex. Below is an example<br/>NMS configuration,<br/># but other applications (e.g. DI) can be configured here<br/>staticClients:<br/># The client_id. Use this id as the 'Default Relay State' when configuring a SAML<br/>Service Provider.<br/>- id: sevonenms<br/># The redirect URIs matter for SP initiated logins (client (NMS) initiated<br/>logins).<br/># It should contain all the peers in the cluster with both their hostnames and<br/>IPs that are<br/># allowed to do SP initiated login. Also with HTTP and HTTPS access.<br/># The user can be redirected to one of these after a successful login.</pre>                                                                                                    |
| 81<br>82<br>83<br>84<br>85<br>86<br>87<br>88<br>89<br>90<br>91<br>92<br>93<br>94<br>95<br>96       | <pre>oauth2:<br/># skips asking the user to grant permission for login<br/>skipApprovalScreen: true<br/># the OpenID Connect flow types to enable. DO NOT EDIT<br/>responseTypes: ["code", "token", "id_token"]<br/># This defines which applications can authenticate using dex. Below is an example<br/>NMS configuration,<br/># but other applications (e.g. DI) can be configured here<br/>staticClients:<br/># The client_id. Use this id as the 'Default Relay State' when configuring a SAML<br/>Service Provider.<br/>- id: sevonenms<br/># The redirect URIs matter for SP initiated logins (client (NMS) initiated<br/>logins).<br/># It should contain all the peers in the cluster with both their hostnames and<br/>IPs that are<br/># allowed to do SP initiated login. Also with HTTP and HTTPS access.<br/># The user can be redirected to one of these after a successful login.<br/>redirectURIs:<br/></pre>                                                                                                    |

#### SevOne SAML Single Sign-On Setup Guide

| 98  | - 'https://test-nms2.devops.sevone.com/callback.php'                                |
|-----|-------------------------------------------------------------------------------------|
| 99  | - 'http://10.168.129.48/callback.php'                                               |
| 100 | - 'https://10.168.129.48/callback.php'                                              |
| 101 | name: 'SevOne NMS'                                                                  |
| 102 | # The client_secret for the NMS client. The NMS will need this to initiate login.   |
| 103 | secret:                                                                             |
|     | EAvgtOGIsxjcFdl2aaKoEOml0CY3G7LVNdiDnf3ZiIqSdcw5xKYlaodmaUIHqFg9bVHIzYmG50wV9oAhYm6 |
|     | WrB07npuf713CUH9Tq51gEjfHtTH8Z1pzkt1C9i1MBIDI                                       |
| 104 | # samlInitiated is required to enable SAML's IdP initiated flow. If not using       |
|     | SAML, you may omit this section.                                                    |
| 105 | samlInitiated:                                                                      |
| 106 | # This is where users will finally be redirected after a SAML IdP initiated         |
|     | login.                                                                              |
| 107 | # It can be any peer in the cluster.                                                |
| 108 | redirectURI: https://10.168.129.48/callback.php                                     |
| 109 |                                                                                     |
| 110 | # The client_id. For Data Insight we need a separate static client as we configure  |
|     | the redirectURIs differently.                                                       |
| 111 | # This id will be used in oidc configuration on Data Insight as 'clientId'          |
| 112 | - id: sevonedi                                                                      |
| 113 | # These redirect uris will be datainsight servers which are configured to use       |
|     | this nms dex instance for auth.                                                     |
| 114 | # All valid hostnames should be here.                                               |
| 115 | redirectURIs:                                                                       |
| 116 | - 'https://10.168.10.11/callback'                                                   |
| 117 | - 'https://datainsight.example.com/callback'                                        |
| 118 | name: 'SevOne DI'                                                                   |
| 119 | # The client_secret for the Data Insight client. This should be the same as the     |
|     | one configured for the sevonenms static client                                      |
| 120 | # This will be used in the Data Insight oidc configuration as 'clientSecret'        |
| 121 | secret:                                                                             |
|     | EAvgtOGIsxjcFdl2aaKoEOmlOCY3G7LVNdiDnf3ZiIqSdcw5xKYlaodmaUIHqFg9bVHIzYmG50wV9oAhYm6 |
|     | WrBO7npuf713CUH9Tq51gEjfHtTH8Z1pzkt1C9i1MBIDI                                       |
| 122 | # samlInitiated is required to enable SAML's IdP initiated flow. If not using       |
|     | SAML, you may omit this section.                                                    |
| 123 | samlInitiated:                                                                      |
| 124 | # This is where users will finally be redirected after a SAML IdP initiated         |
| 105 | login.                                                                              |
| 125 | # This should be the datainsight url they came from                                 |
| 126 | redirectURI: https://10.168.10.11/callback                                          |
| 127 |                                                                                     |
| 128 | # Let dex keep a list of passwords which can be used to login to dex.               |
| 129 | # we don't allow that so lets keep it disabled.                                     |
| 130 | enablePasswordDB: False                                                             |
|     |                                                                                     |

9. Restart SSO service. Please refer to section Restart Single Sign-On Service.

10. Enable SSO. Please refer to section Enable Single Sign-On.

SevOne NMS is using SAML. However, SevOne Data Insight is using OpenID-Connect. Please refer to SevOne Data Insight Administration Guide > section Configuration > subsection OpenID Connect for details. dex wraps SAML in OpenID-Connect tokens.

## 3 Configure SAML using Azure Active Directory Single Sign-On Setup

#### 3.1 Prerequisite

- Azure Active Directory (AD) subscription. If you do not have a subscription, you may obtain a free account.
- Azure Active Directory (AD) Security Assertion Markup Language (SAML) Toolkit Single Sign-On (SSO) enabled subscription.

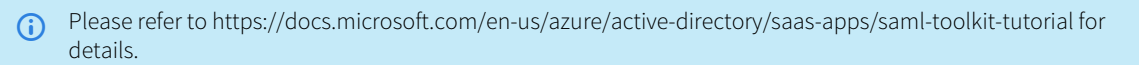

• IP Address of SevOne NMS Cluster Leader required.

▲ IMPORTANT: Upgrade / Install SevOne NMS

To use Single Sign-On feature, you must be on SevOne NMS 5.7.2.15 or higher version.

#### 3.2 Create / Configure Azure Active Directory Single Sign-On application

For now, create your own Azure active directory single sign-on application. In the future, this will change so that the user can use the existing gallery application supporting SAML SSO.

1. Login to the Azure portal.

Your account must be an Azure subscription administrator / owner.

- 2. Navigate to Azure Active Directory under Azure Services.
- 3. Click Add button to add an Enterprise application.
- 4. Click Create your own application button.

If the button is unavailable, your account may not have the correct permissions.

- a. Enter application name.
- b. Select Integrate any other application application you don't find in the gallery. i.e., Non-gallery.
- 5. From left navigation bar, under Manage, click Users and groups.

Here, you will determine which Azure users to provide access to Single Sign-On.

- 6. Click Add user/group, and select the Azure users and groups to have access to Single Sign-On.
- 7. Click Assign after users and groups have been added.
- 8. From left navigation bar, under Manage, click Single sign-on.
- 9. Select SAML as the single sign-on method.

You are now on SAML-based sign-on page. To go back, click Single sign-on under Manage in the left navigation bar.

- 10. Click 🖋 in section Basic SAML Configuration to edit.
  - a. Change Identifier (Entity ID) to https://<Cluster Leader IP address>/sso/callback where <Cluster Leader IP address> is the IP address of your SevOne NMS cluster leader.
  - b. Change **Reply URL (Assertion Consumer Service URL)** to **https://<Cluster Leader IP address>/sso/callback** where <*Cluster Leader IP address>* is the IP address of your SevOne NMS cluster leader.

A This field is used for IDP-initiated SSO, so it will not be used, but is required for application setup.

11. Click Save followed by imes to close.

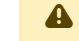

If you get a pop-up asking if you want to test the app, decline it for now.

- 12. Click 🖋 in section User Attributes & Claims to edit.
- 13. Claim name for value user.mail must be http://schemas.xmlsoap.org/ws/2005/05/identity/claims/name.
- 14. Click Add new claim.
  - a. Enter name as **displayname**.
  - b. Enter namespace as http://schemas.microsoft.com/identity/claims.
  - c. Enter source attribute as user.displayname.
- 15. In section SAML Signing Certificate,
  - a. for Certificate (Base64) > click Download.

The raw certificate will <u>not</u> work.

16. In section Set up <your application name>, you will need the login URL for the next steps.

#### 3.3 Configure Single Sign-On in NMS

- () Please make sure that once the appliance or Virtual Machine is configured with the Single Sign-On, its IP Address <u>cannot</u> be changed. Otherwise, Single Sign-On will fail.
  - 1. Copy x.509 certificate, /usr/share/pki/sso/saml.pem, to SevOne NMS' cluster leader.

If directory /usr/share/pki/sso does not exist, create it.

2. SSH into your Cluster Leader.

\$ ssh root@<Cluster Leader IP address>

3. Run /usr/local/scripts/dex\_setup\_template.sh script to update the config template.

\$ bash /usr/local/scripts/dex\_setup\_template.sh
 Running dex\_setup\_template.sh generates a new MySQL dex password as well as a new OAuth secret. If this script must be run again for any reason, please use the new password and secret for any editing to be done on the generated /etc/dex/config.yaml file. Failure to do so, results in the following authentication error for all active dex connectors.
 Error
 Authentication Exception: Invalid client credentials.

4. Using a text editor of your choice, edit /etc/dex/config.yaml file.

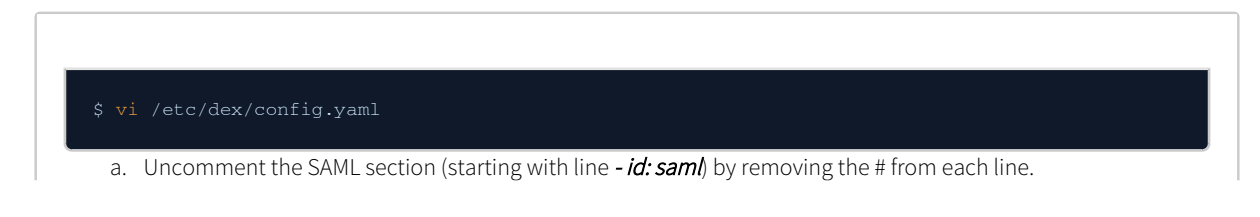

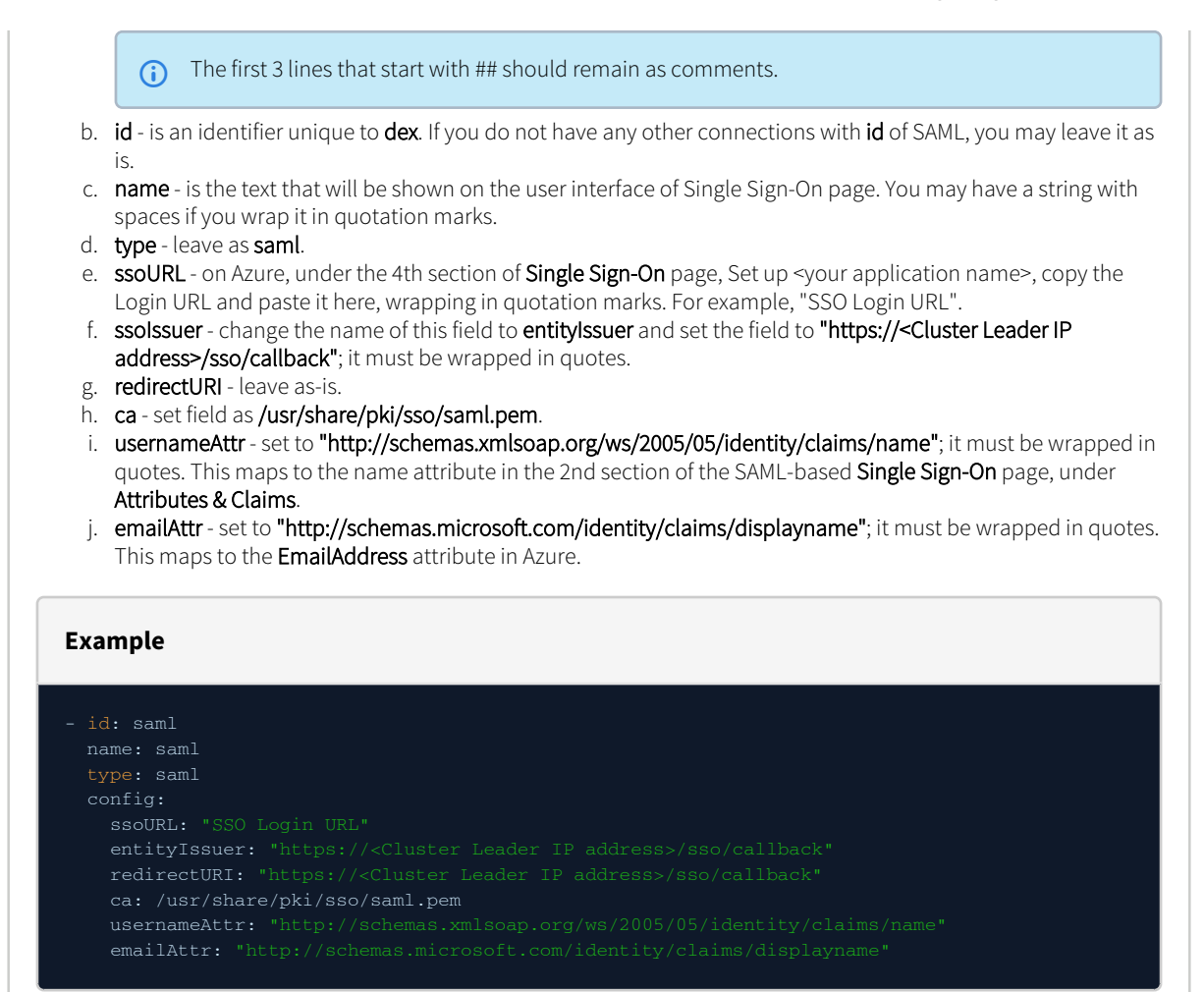

- 5. Restart SSO service. Please refer to section Restart Single Sign-On Service.
- 6. Enable SSO. Please refer to section Enable Single Sign-On.

## 4 Restart Single Sign-On Service

Restart Single Sign-On service, **dex**, on the Cluster Leader for the configuration changes to take effect.

\$ ssh root@<Cluster Leader IP address>
\$ supervisorctl restart dex

## 5 Enable Single Sign-On

1. Log into the SevOne GUI as an **administrator**.

If you are already logged in, refresh the user interface.

- 2. From the navigation bar, click on the Administration menu and select Cluster Manager.
- 3. Click on Cluster Settings tab.
- 4. Choose Login subtab.
- 5. Field Enable Peer Certificate Verification must be unchecked if you are using an unsigned SSL certificate.
- 6. Select the Enable Single Sign-On check box to enable Single Sign-On.
- 7. Click Save to save the Login settings.

| <b>i</b> | If you have followed the instructions to configure <b>dex</b> but have encountered the following error, it may be related to one of the following issues.                                                     |
|----------|----------------------------------------------------------------------------------------------------|
|          | Error                                                                                                    |
|          | Login did not save successfully. The following errors were reported: Single Sign-On - Invalid configuration.<br>Please configure Dex before enabling Single Sign-On.                                          |
|          | • You may need to regenerate the SSL certificate for your appliance. Please refer to Generate a Self-Signed Certificate or a Certificate Signing Request guide for details on generating the SSL certificate. |
|          | Please make sure the Common Name when generating your certificate request matches the <b>OpenID-Connect Issuer URL</b> field on this page. It should be the appliance IP address.                             |
|          | Configured DNS server in NMS should be able to resolve the OpenID-Connect Issuer URL.                                                                                                    |

## 6 Redirect on Logout

If you only have **IdP** initiated login enabled, NMS has the ability to redirect externally on logout or session timeout.

Execute the following command to add the destination URL to the Cluster Leader's database.

\$ mysqlconfig -h \$cluster\_master\_ip -e "INSERT INTO net.settings(setting, value) \
VALUES('logout\_url', '\$destination\_url') ON DUPLICATE KEY UPDATE value = VALUES(value)"

## 7 HSA Configuration

If the Cluster Leader fails over to its HSA, Single Sign-On will stop working. Please make sure that **dex** is not running on an HSA prior to a failover - it should be kept in **stopped** state. If you have **dex** running on an HSA prior to a failover, ability to login will be impaired on the entire NMS cluster.

Once the Cluster Leader fails over to the HSA, the authentication will fallback to local SevOne authentication. At this point, **dex** can be configured for Single Sign-On. And, **dex** can now be started and Single Sign-On can be enabled from the User Interface.

When the Cluster Leader fails over to the HSA, the Identity Provider configuration must be updated to point to the HSA's IP Address / hostname.

Execute the following steps to enable Single Sign-On on the HSA.

- 1. Fail over the Cluster Leader to the HSA.
- 2. Make sure the HSA has a valid **dex** config. This includes a valid **dex secret** and **dex MySQL password**. To ensure the conditions are met, run the following setup script each time a failover/takeover happens.

\$ bash /usr/local/scripts/dex\_setup\_template.sh

- This will regenerate a bare-minimum working dex configuration with a valid dex secret and dex MySQL password. Update the existing /etc/dex/config.yaml file with the newly generated dex secret and dex MySQL password.
- 3. Port all configuration options from the Cluster Leader's /etc/dex/config.yaml file on to the HSA.
  - Even if the setup script is used to generate a valid **dex** configuration, you are still required to port the configuration from the Cluster Leader.
- 4. Restart **dex** on the HSA.
- 5. Enable Single Sign-On from the graphical user interface. Execute the steps below.
  - a. From the navigation bar, click the Administration menu and select Cluster Manager.
  - b. Click on Cluster Settings tab.
  - c. Click on Login subtab.
  - d. Unselect the Enable Single Sign-On check box.
  - e. Click Save to save the settings.
  - f. Select the Enable Single Sign-On check box.
  - g. Click **Save** to save the settings.

(i) The same steps must be taken when a failback is performed from the HSA to the Cluster Leader.

SevOne NMS is using SAML. However, SevOne Data Insight is using OpenID-Connect. dex wraps SAML in OpenID-Connect tokens.

## 8 Upgrade Process

If you are upgrading from SevOne NMS 5.7.2.15, had Single Sign-On enabled, and **dex** configuration has changed, you will need to reenable Single Sign-On. Please follow the steps below.

1. SSH into the Cluster Leader IP address.

|          | \$ ssh root@ <cluster address="" ip="" leader=""></cluster>                                                                                                    |
|----------|----------------------------------------------------------------------------------------------------|
| 2.       | Rerun the setup script.                                                                                                    |
|          | <pre>\$ bash /usr/local/scripts/dex_setup_template.sh</pre>                                                                                                    |
| 3.       | A new config will be written to <b>/etc/dex/config.yaml</b> . And, it will save the old config to <b>/etc/dex/config.yaml.backup</b> .                                                                                                    |
| 4.       | dex/config.yaml.                                                                                                    |
|          | <ul> <li>important</li> <li>yaml files are sensitive about indentations. Please be sure your indentation is correct.</li> <li>If you had any other custom config outside of connectors section in the old config file, you will need to transfer that config over to the new config file as well.</li> </ul> |
| 5.       | Restart Single Sign-On service, <b>dex</b> , on the Cluster Leader for the configuration changes to take effect.                                                                                                    |
|          | \$ supervisorctl restart dex                                                                                                    |
| <b>i</b> | For <b>IdP</b> initiated login support, <b>Default RelayState</b> must be set to the NMS client ID, <b>sevonenms</b> . Please refer to Default RelayState for more details.                                                                                                    |

## 9 Login CSRF

**(i**)

Details in this section have been gathered from https://support.detectify.com/support/solutions/articles/48001048951-login-csrf. For examples and additional details, you may click on this link.

Login CSRF is a type of attack where the attacker can force the user to log in to the attacker's account on a website and thus reveal information about what the user is doing while logged in. The risk varies depending on the application and hard to detect / evaluate it. If a public registration for the application exists, the risk of an attack increases drastically as it is very easy for the attacker to create an account and thus, know the credentials for it.

Login CSRF is like any other CSRF. The only difference is that it occurs on the login form. For additional information, you may search for CSRF in general from your web browser.

To prevent Login CSRF, you must implement a token system in your code to ensure that a random token (i.e., CSRFToken) is generated which is set as a cookie and as a hidden value in the form. When the form is submitted, the code must check if the token in the form is the same as the token in the cookie and if the token matches, you will be able to log in.

The token works as a protection because the attacker does not know the value of the cookie CSRFToken and therefore, cannot send that value in the form.

## 10 Troubleshooting

#### 10.1 Is DEX Running?

To identify the status of **dex** on the Cluster Leader, you must execute the following command.

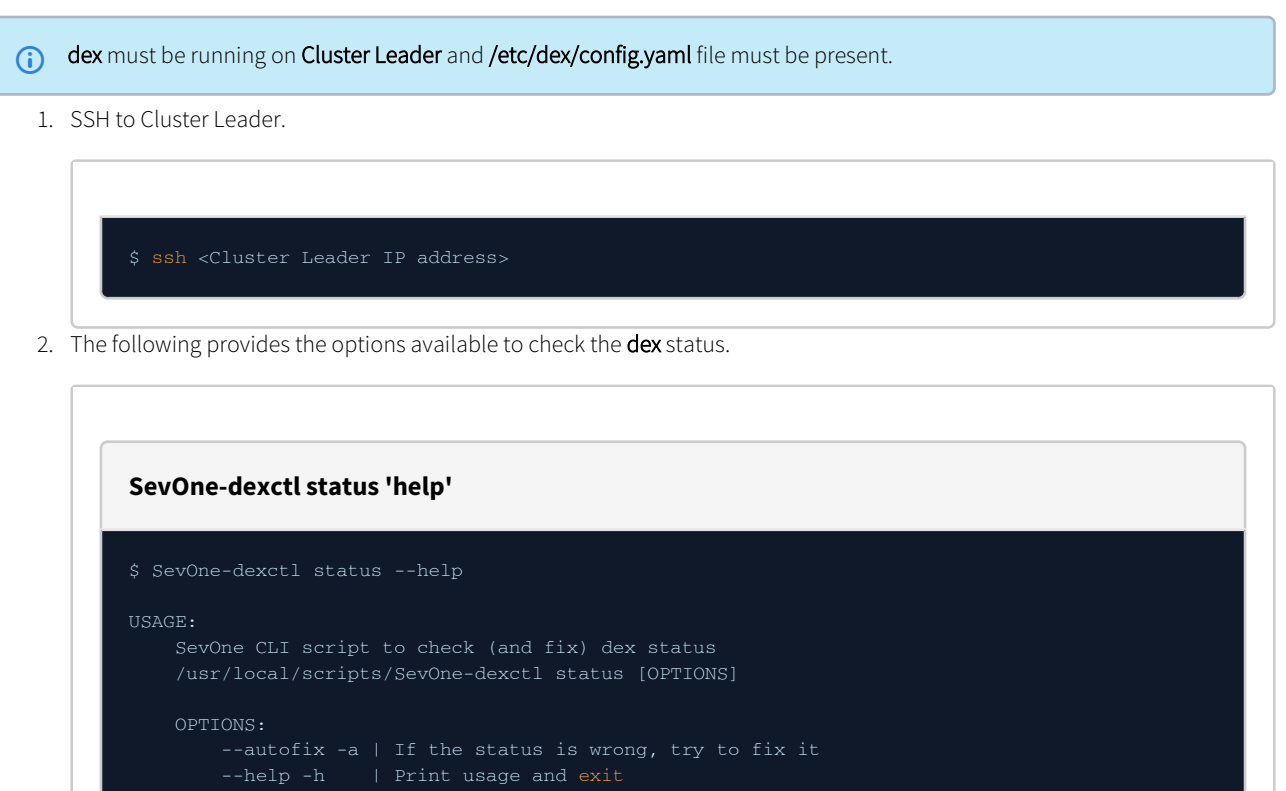

3. Execute this command to check the **dex** status.

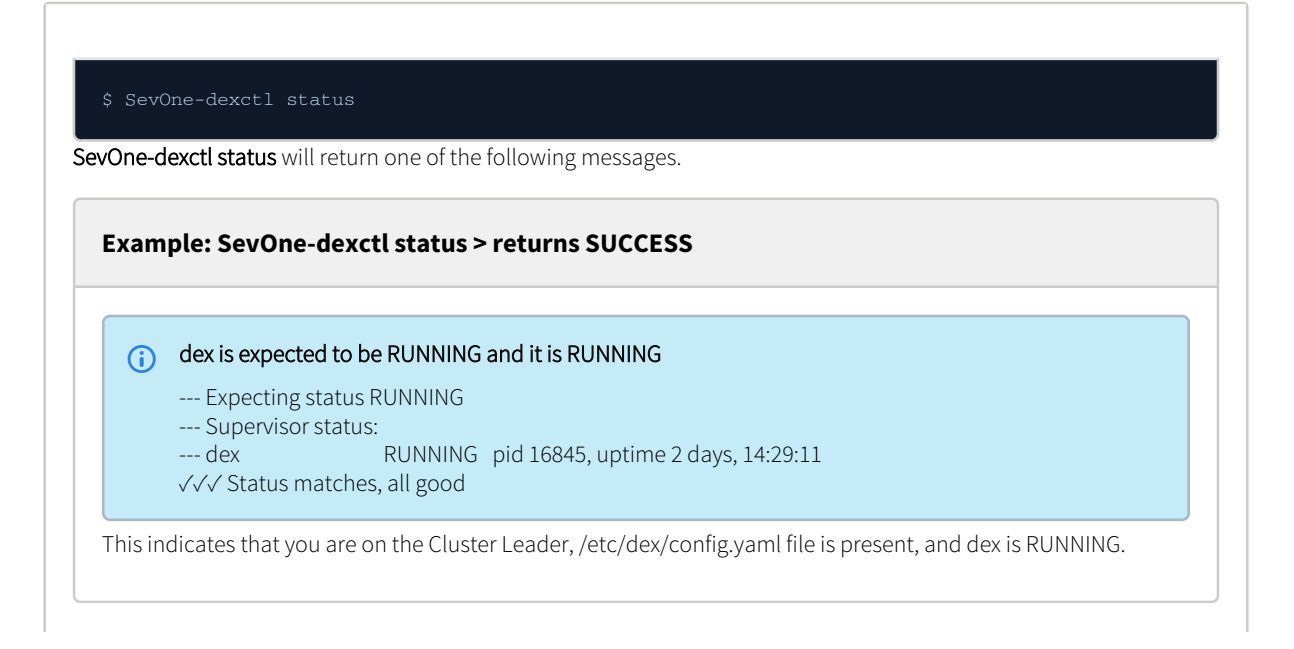

| Exam                                    | ple: SevOne-dexctl status > returns FAILURE                                                                                                    |
|-----------------------------------------|----------------------------------------------------------------------------------------------------|
| <b>i</b>                                | dex is expected to be RUNNING but it is STOPPED<br>Expecting status RUNNING<br>Supervisor status:<br>dex STOPPED Oct 02 09:45 PM<br>!!! Status does not match, please check /var/log/dex.log for details                                                                                                    |
| In this :<br>restarti<br>ways.          | scenario, make sure that, you are on the Cluster Leader and /etc/dex/config.yaml file is present prior to <b>ng</b> dex or add <b>autofix / -a</b> option to <b>SevOne-dexctl status</b> command. This can be done in the following                                                                                              |
| \$S                                     | evOne-dexctl statusautofix                                                                                                    |
| i If                                    | <ul> <li>you are not on Cluster Leader but dex is RUNNING, SevOne-dexctl status will inform you that,</li> <li>dex should not be running</li> <li>dex is running</li> <li>you should stop dex</li> </ul>                                                                                                    |
| i Se                                    | <b>vOne-dexctl status</b> script does not consider if Single Sign-On is enabled.                                                                                                    |
| ngle Sig<br>m the r<br><b>gin</b> . You | n-On can be enabled from the SevOne NMS Graphical User Interface. Enter the URL of your Cluster Leader,<br>navigation bar, click on <b>Administration</b> menu, select <b>Cluster Manager</b> , select tab <b>Cluster Settings</b> , subtab<br>nwill see field <b>Enable Single Sign-On</b> under <b>Single Sign-On</b> section. |

### 11 FAQs

#### 1. What is Default RelayState?

In SAML spec, the RelayState is an optional parameter. We use the Default RelayState to signify specific login journey inside **dex** and it is important to be matched by both the **IdP** configuration and the **dex config.yaml** file. Currently it is set to NMS Client ID, **sevonenms**.

For additional details, please refer to https://stackoverflow.com/a/34351756

2. What is NMS Client ID? Why is it set to sevonenms?

NMS Client ID is set to **sevonenms** but, it can be changed. The NMS Client ID is passed in the **Default RelayState** field from the **IdP** in order to trigger the authentication against the correct client setup in dex. This is needed as dex can support multiple different clients and we use it to distinguish an NMS specific authentication journey.

- What is the difference between Identity Provider Single Sign-On URL & Identity Provider Issuer? These are provided from the IdP configuration and must be part of a valid IdP configuration. The customer must configure dex accordingly.
- 4. What is x.509 Certificate?

This is the **IdP** provided certificate. Each IdP must have a certificate that needs to be copied on SevOne NMS box and **dex** must be configured to use it for validation purposes.

#### 5. What does ssoURL & ssolssuer mean in /etc/dex/config.yaml file?

The **ssoURL** and the **ssolssuer** must be provided by the **IdP**. These are customer specific and must be configured by the customer. If the customer has a working IdP configuration then, they should be able to specify the ssoURL and ssolssuer from the IdP configuration.

#### 6. What does redirectURI & entityIssuer mean in /etc/dex/config.yaml file?

The **redirectURI** and **entityIssuer** must point to the NMS Cluster Leader's IP address. **redirectURI** is a URL that handles the login authentication. The user will be redirected here from the **Identity Provider** so, the URL must be reachable. For example, https://10.168.128.11/sso/callback, where 10.168.128.11 is the <Cluster Leader IP address>.

## 7. How can I determine if I have **only IdP initiated login enabled**?

IdP relates to a specific SAML workflow. Generally, this is what most customers will use and it depends on their requirements. Service Provider initiated login is also available through **dex** but it has to be configured accordingly.

- 8. Does SevOne support SHA-256 or higher certificate signing algorithm? Yes.
- 9. What are the certificate signing options? Applications can only sign SAML assertions.
- 10. What is the requirement for IdP? Base64-encoded and URLs.
- 11. Is Service Provider Metadata required? No.
- 12. Is SAML JIT support required? No.
- 13. Is User Provisioning support required? No.

## 12 References

• https://www.identityserver.com/articles/the-dangers-of-saml-idp-initiated-sso